### Stop Codes

The Stop Code functionality in SAL is able to prevent an action from occurring to a loan. Based upon the situation of the borrower, specific codes can be added for a temporary number of months (up to 9) or can permanently prevent an action from occurring on a loan. Stop codes are loan specific, meaning one must be applied to each necessary loan by a user.

#### **Available Stop Codes**

| Code                 | Definition                                                                     |
|----------------------|--------------------------------------------------------------------------------|
| Principal            | Prevents principal from being added to a loan at the time of the Billing Calc. |
| Interest             | Prevents interest from being added to a loan at the time of the Billing Calc.  |
| Penalty/Late         | Prevents penalty or late charges from being added to a loan at the time of the |
|                      | Billing Calc.                                                                  |
| Agency               | Prevents agency fees from being added to a loan if the loan is assigned to a   |
|                      | collection agency.                                                             |
| Legal                | Prevents legal fees from being added to the dues column in SAL.                |
| NSF                  | Prevents charges from being added to a loan in the event an NSF adjustment is  |
|                      | added to a loan.                                                               |
| Letter               | Prevents charges from being added to a loan in the event a past due letter is  |
|                      | mailed to the borrower.                                                        |
| Other 1              | Prevents charges, such as skip tracing fees, from being added to a loan when a |
|                      | related activity is performed.                                                 |
| Phone                | Prevents charges when a past due phone call is made regarding a borrower's     |
|                      | overdue loan.                                                                  |
| Inhouse              | Prevents internal collection costs from being added automatically when a loan  |
|                      | is placed with a collector working at the school.                              |
| ACH                  | Prevents a borrower's ACH withdrawal from occurring in SAL.                    |
| Billing Invoice      | Prevents a bill being generated and mailed to a borrower at the Billing Calc.  |
| Cohort Default       | Used by Heartland ECSI to denote a loan as being a part of this year's or next |
|                      | year's cohort population. <b>*ECSI Use only.</b>                               |
| Credit Bureau        | Prevents a borrower's loan from being reported to each of the client's         |
| Reporting            | designated credit bureaus.                                                     |
| Tax Offset           | Prevents a loan from being included in a client's Tax Offset reporting.        |
| Auto Agency Turnover | Prevents a loan from being placed with a collection agency, or from being      |
|                      | moved from one collection agency to the next.                                  |
| Clearinghouse        | Prevents National Student Loan Clearinghouse information from impacting a      |
|                      | borrower's loan.                                                               |
| Phone Calls          | Prevents delinquent phone calls from being made to the borrower if the         |
|                      | borrower's loan is past due. *Permanent Stop Only.                             |

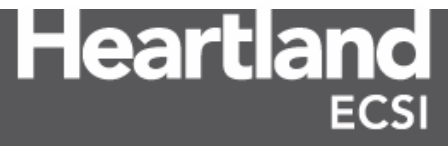

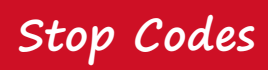

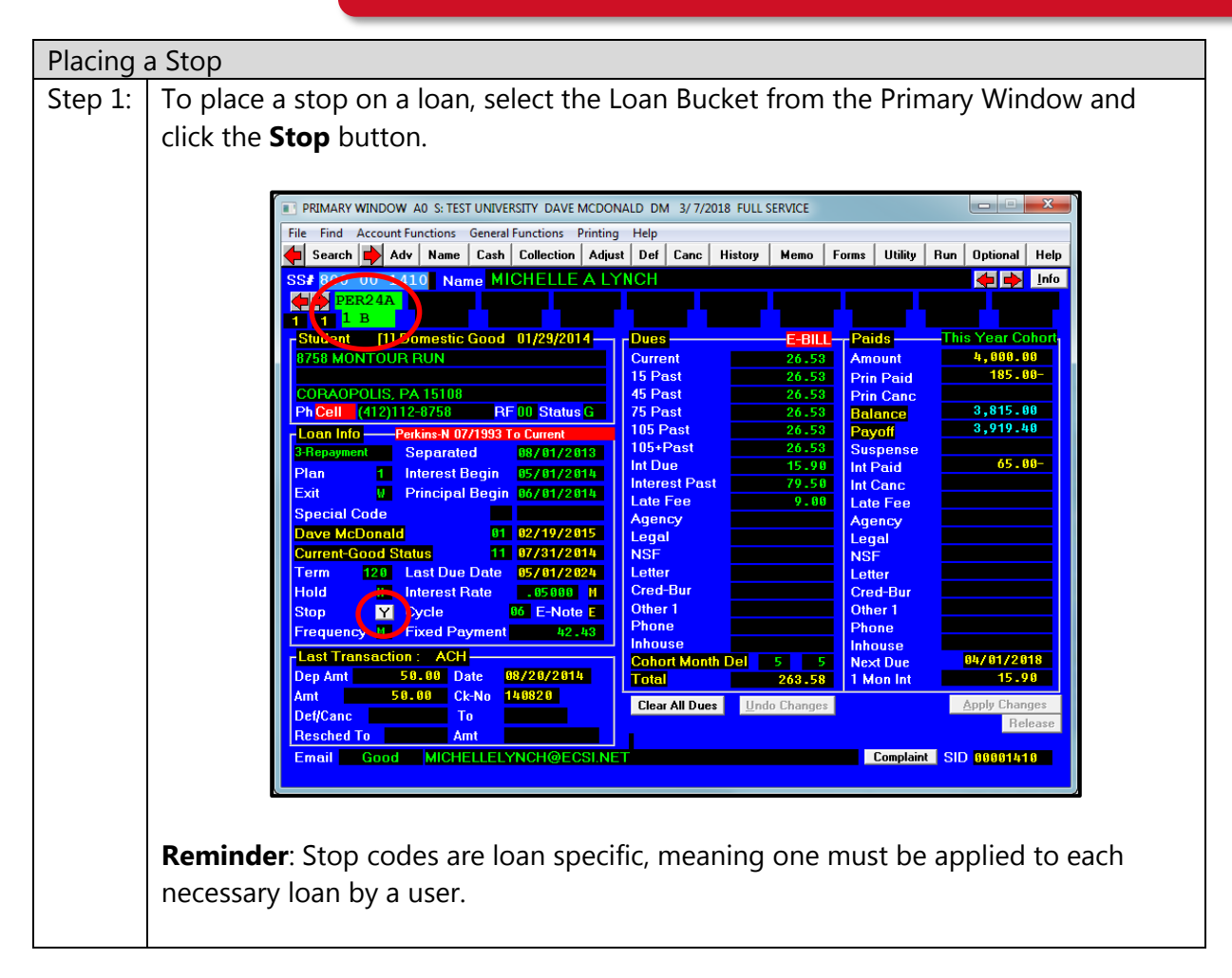

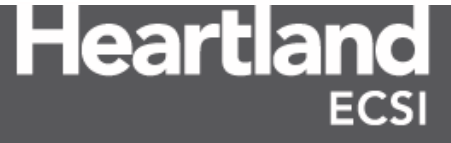

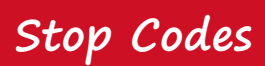

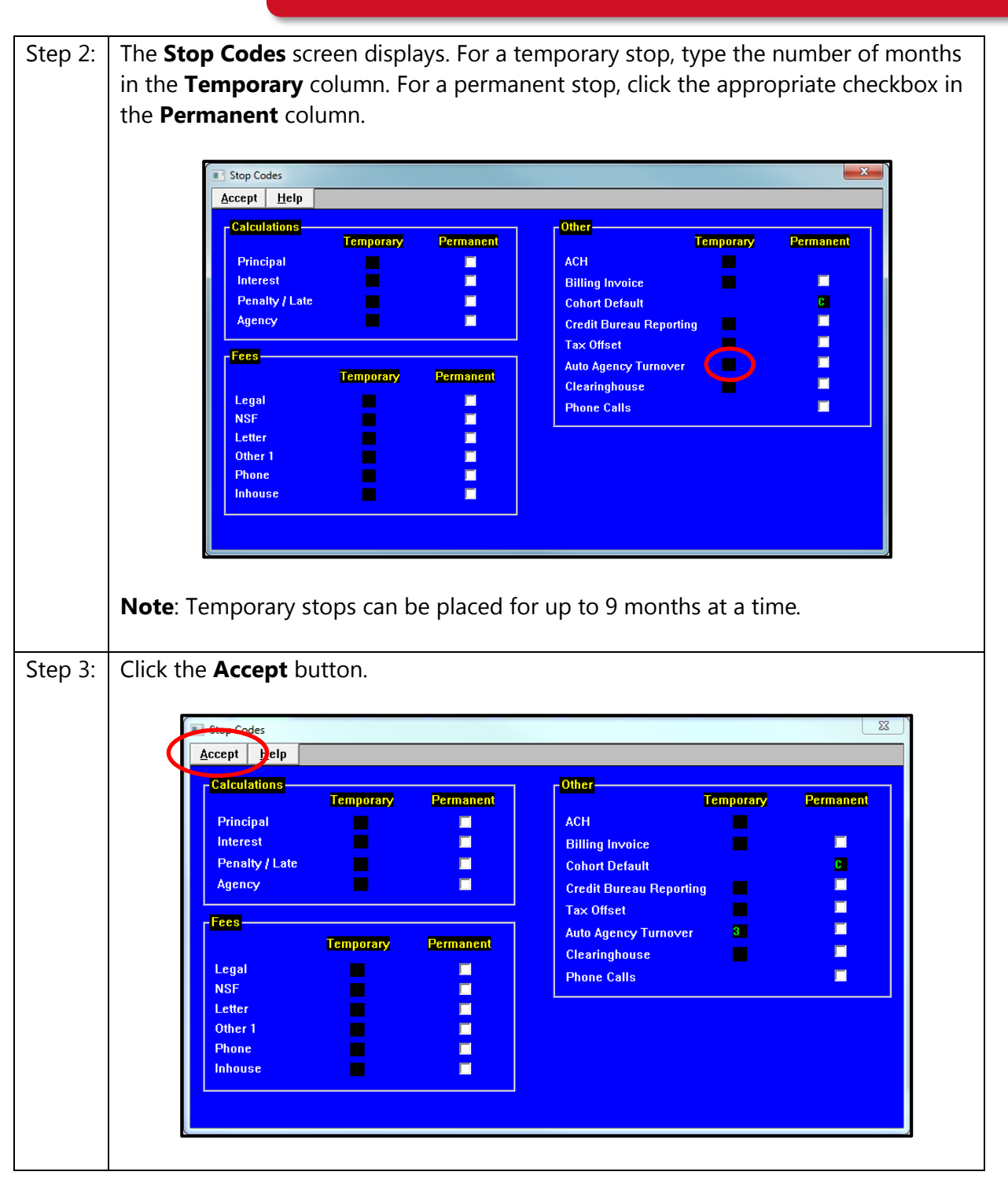

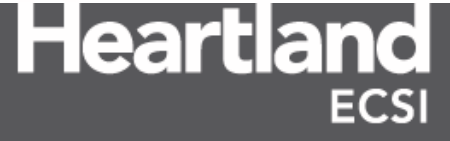

#### Version #: 1.1 DMM Effective Date: 03/07/2018

# QUICK REFERENCE GUIDE

### Stop Codes

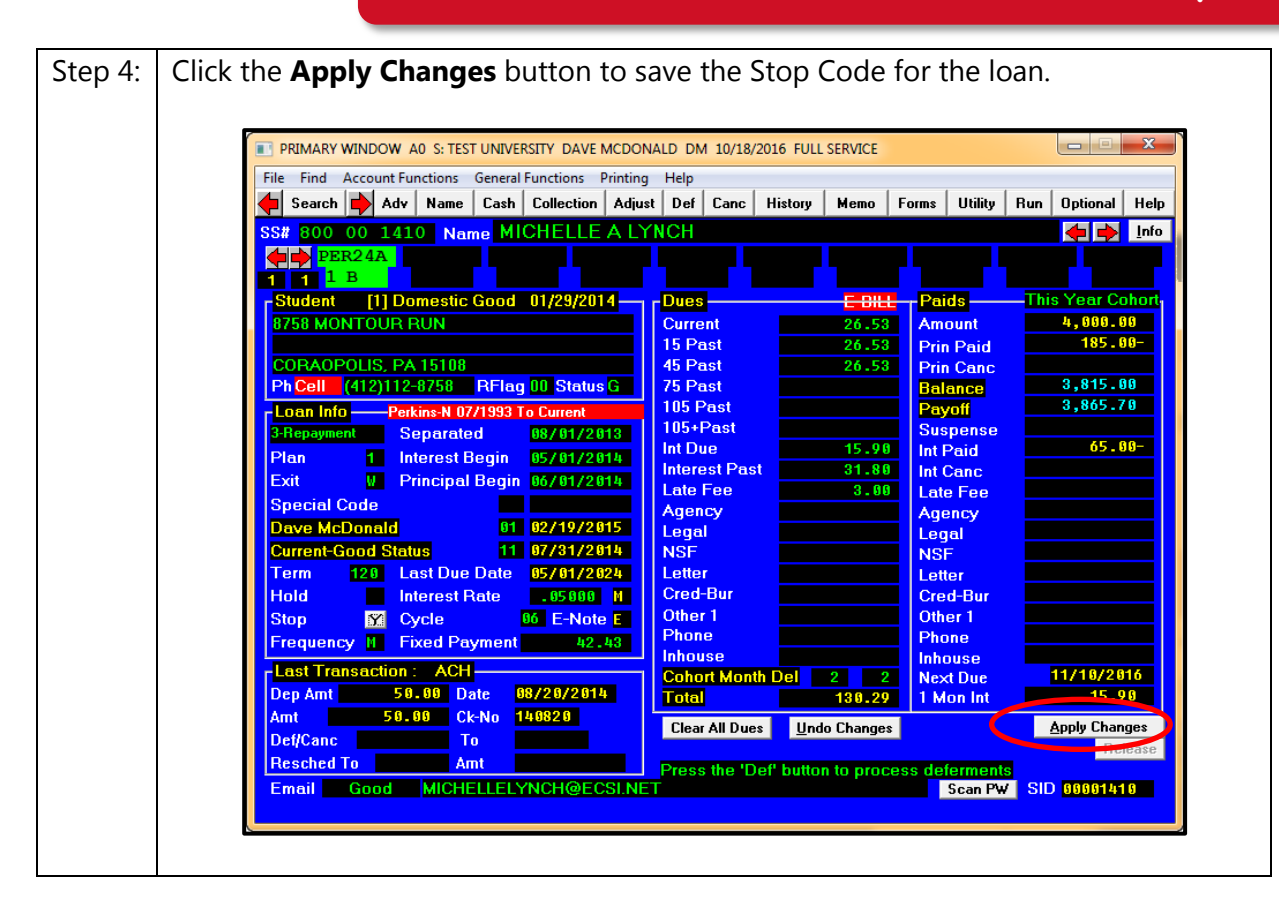

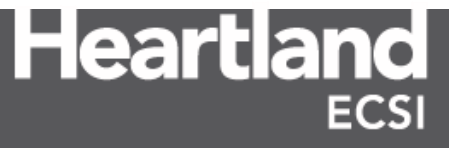

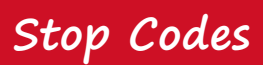

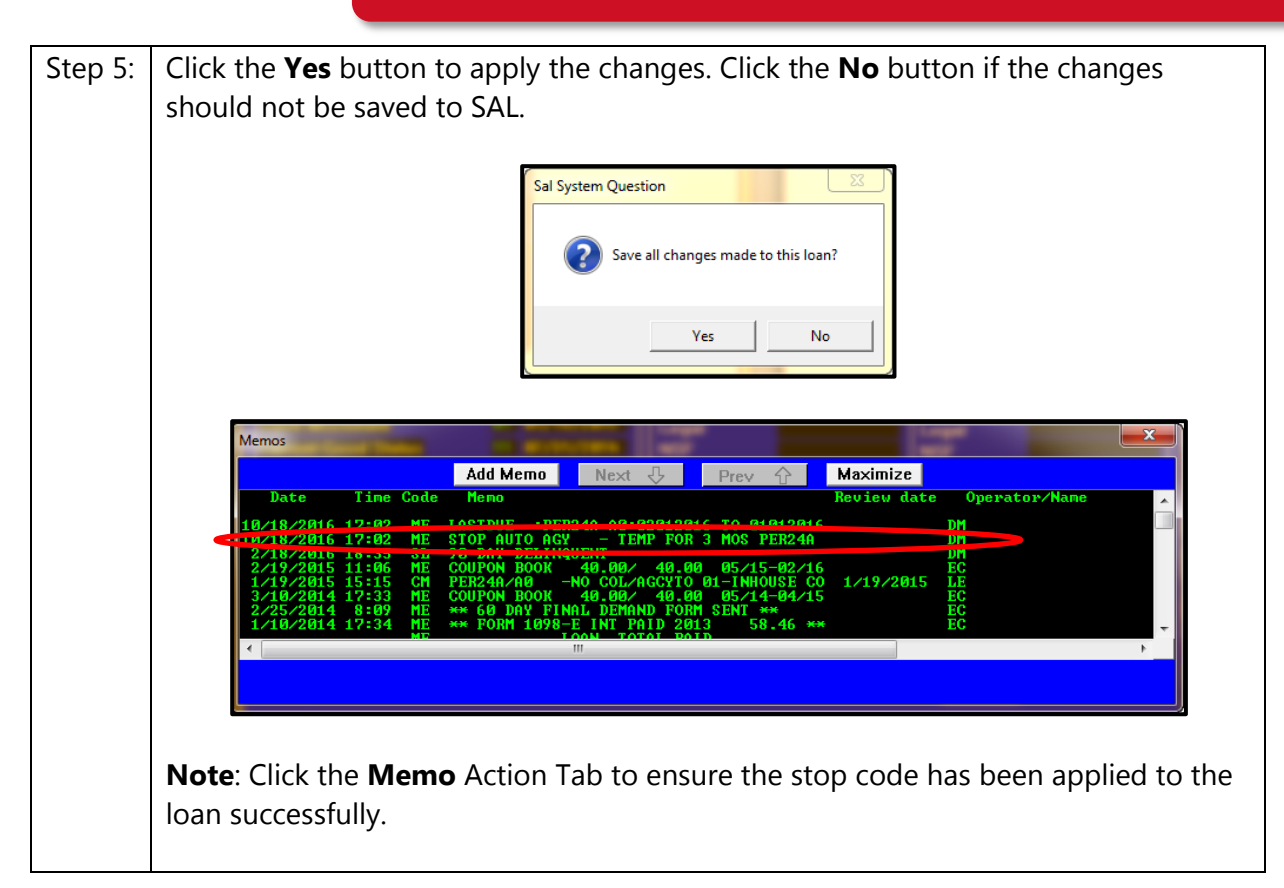

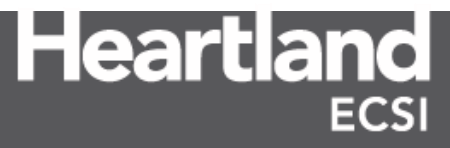

#### Version #: 1.1 DMM Effective Date: 03/07/2018

# QUICK REFERENCE GUIDE

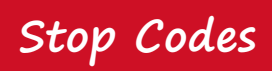

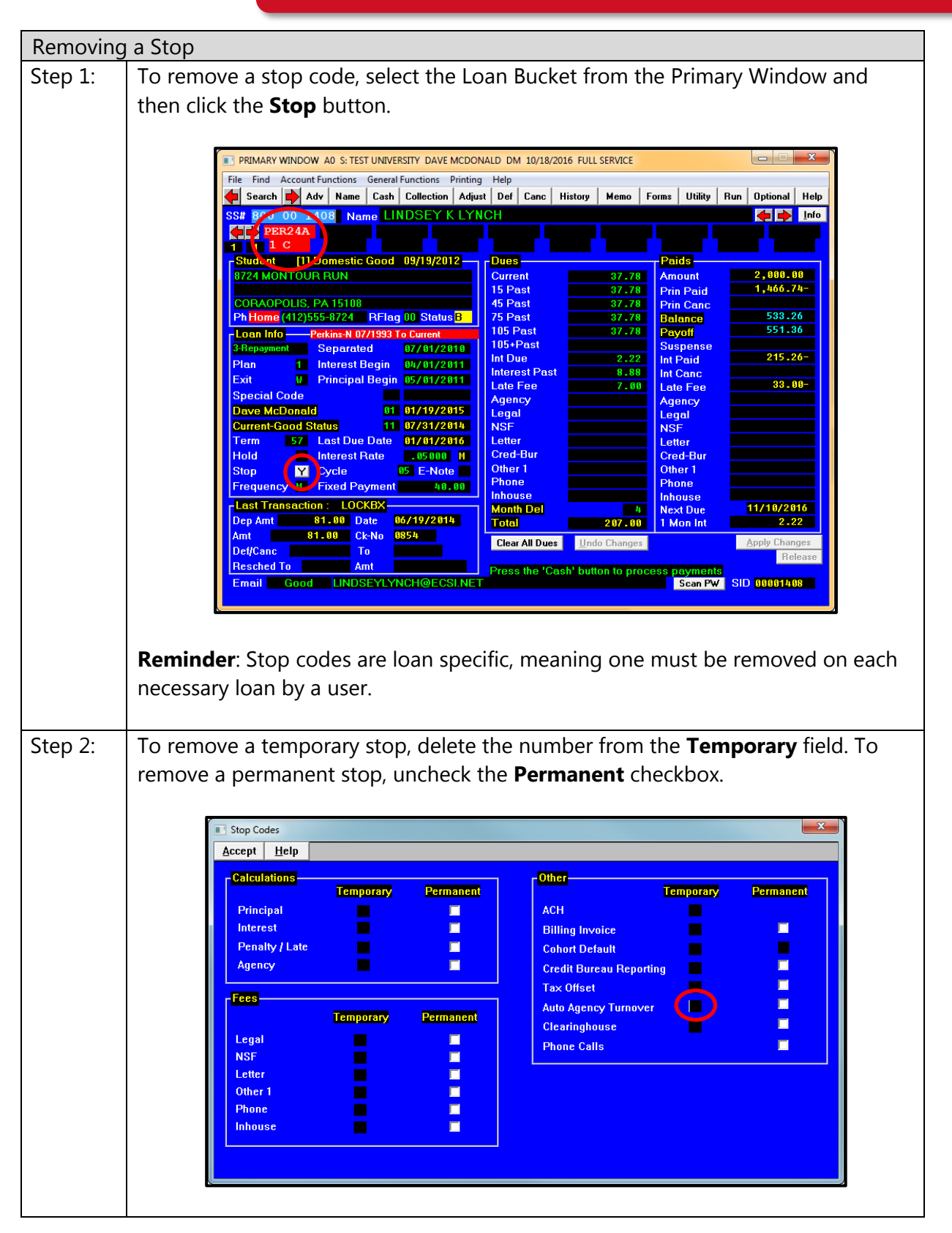

Stop Codes

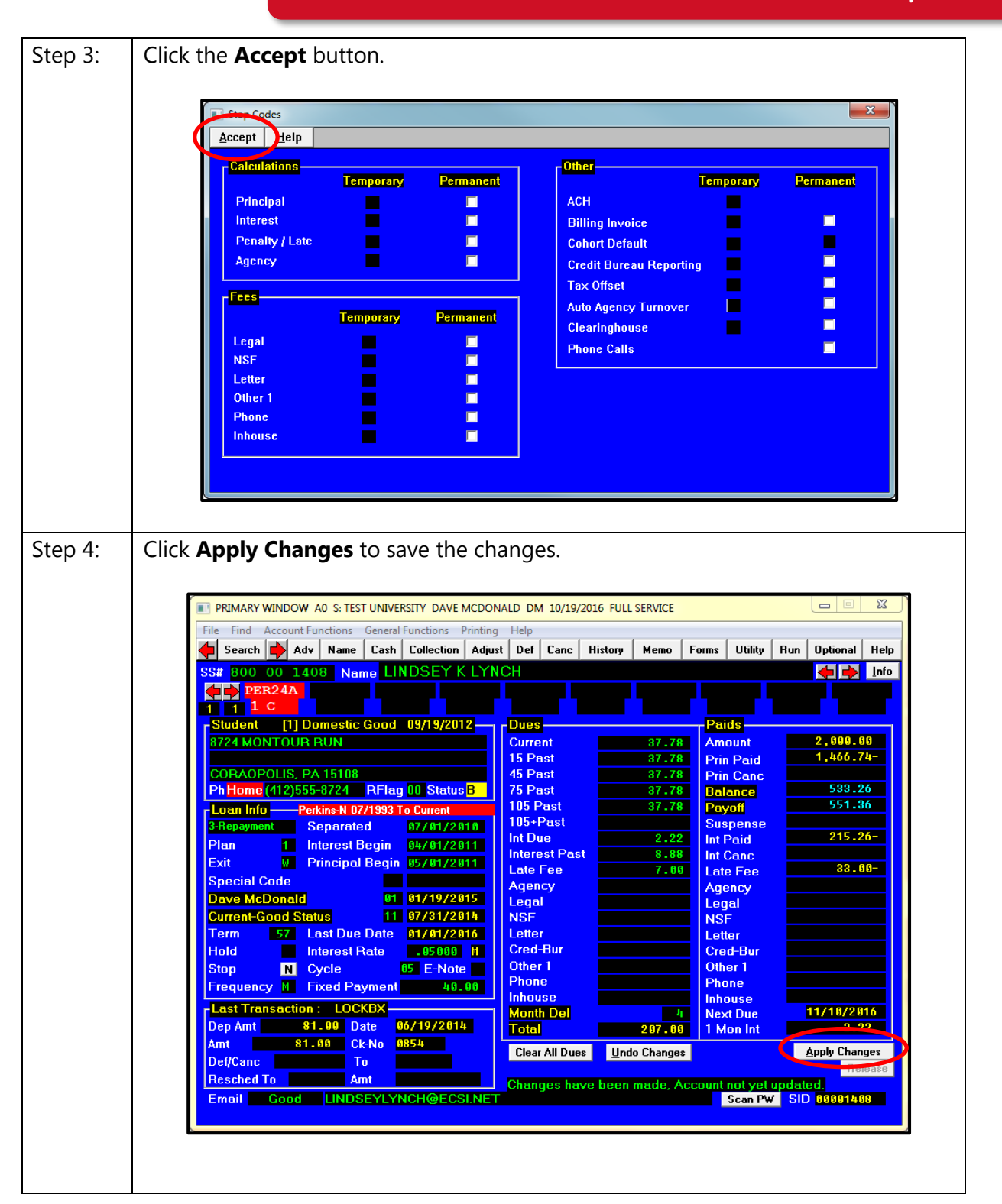

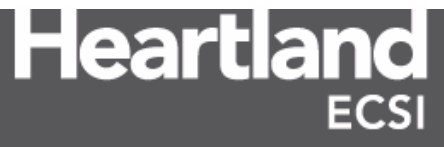

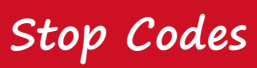

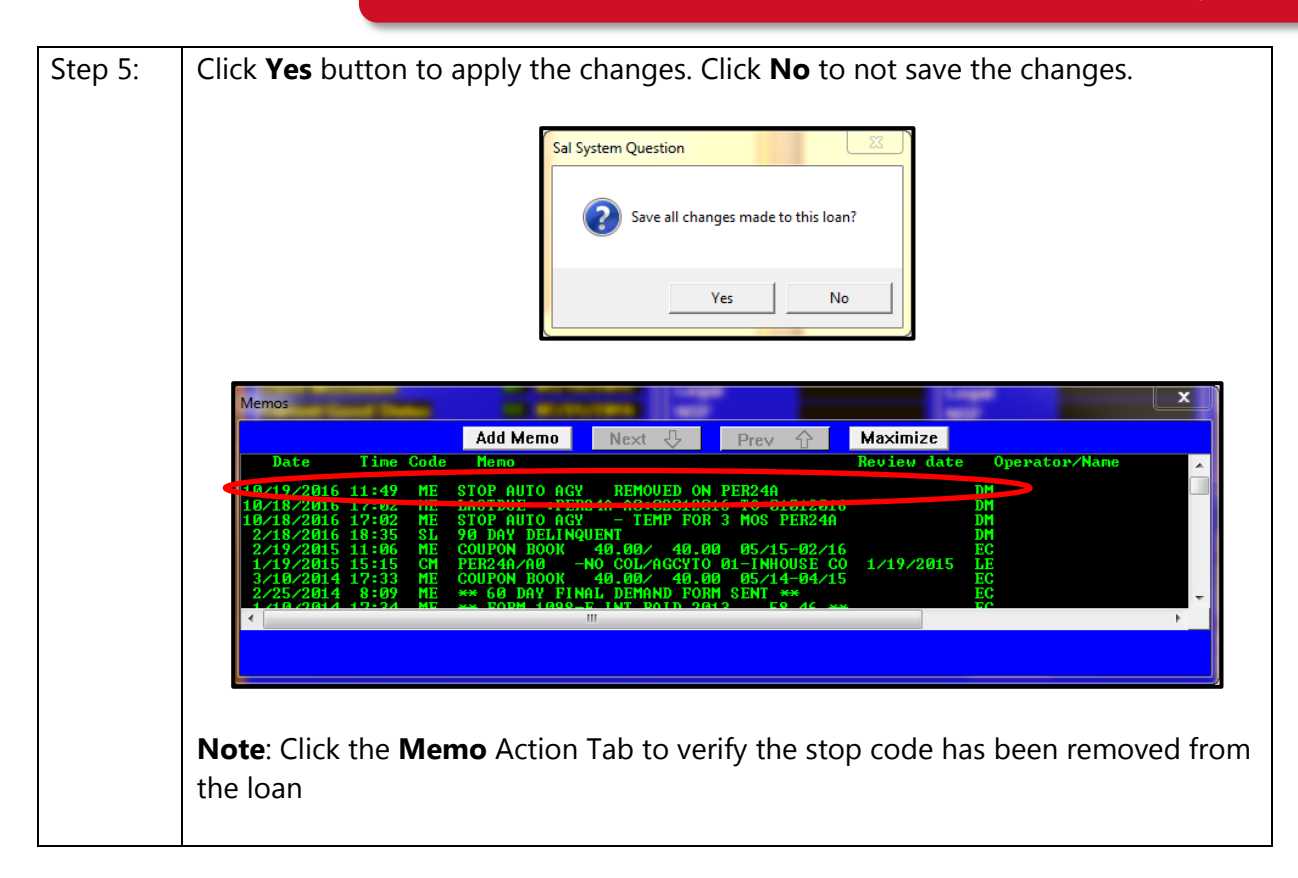

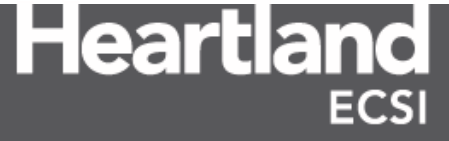

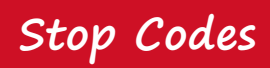

#### **Stop Code Report**

To view all stop codes that have been applied in the SAL, run the Stop Code report.

Note: Permanent Stops must be removed manually when appropriate.

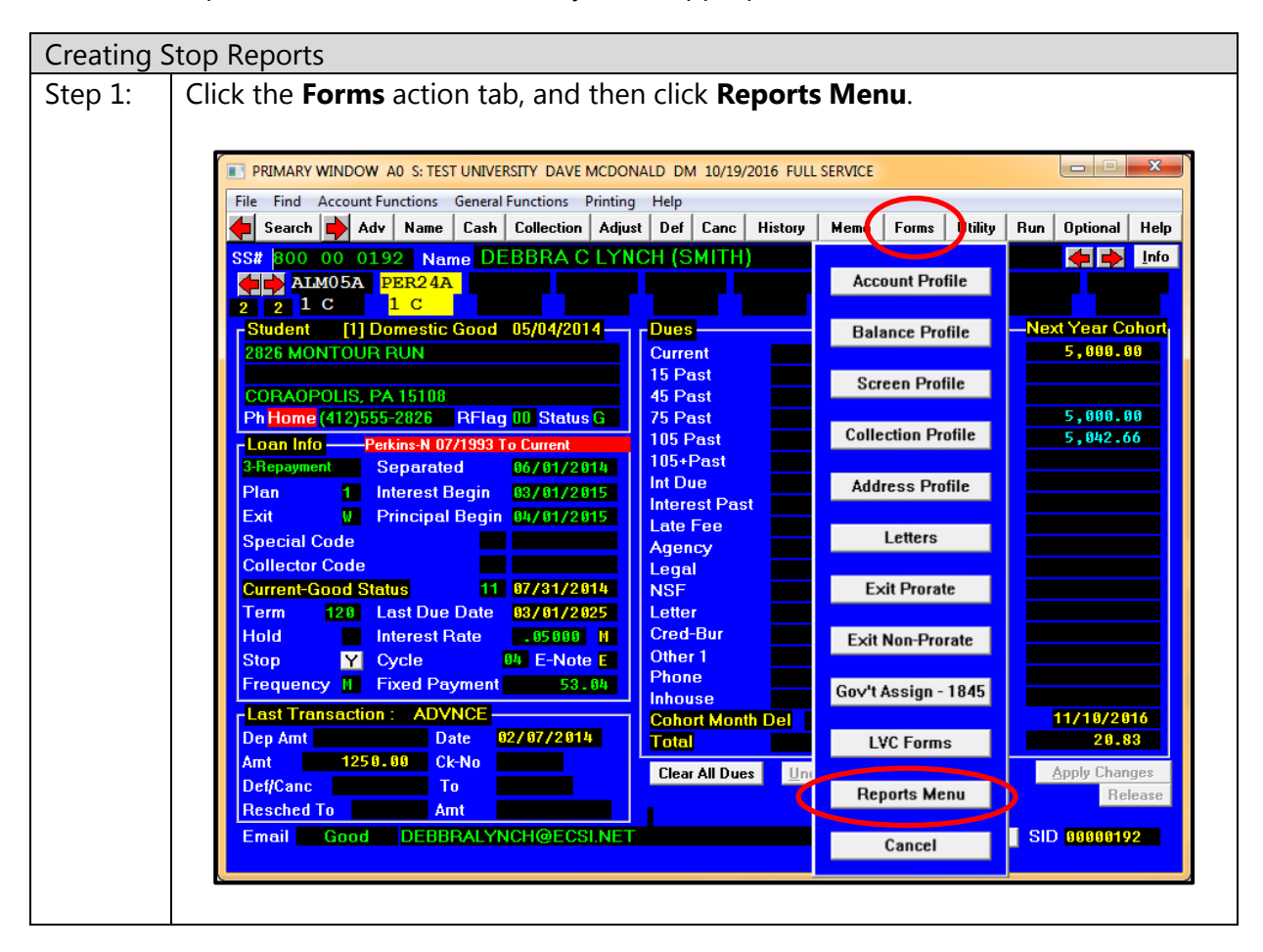

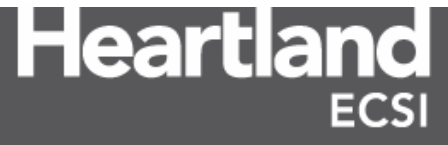

#### Version #: 1.1 DMM Effective Date: 03/07/2018

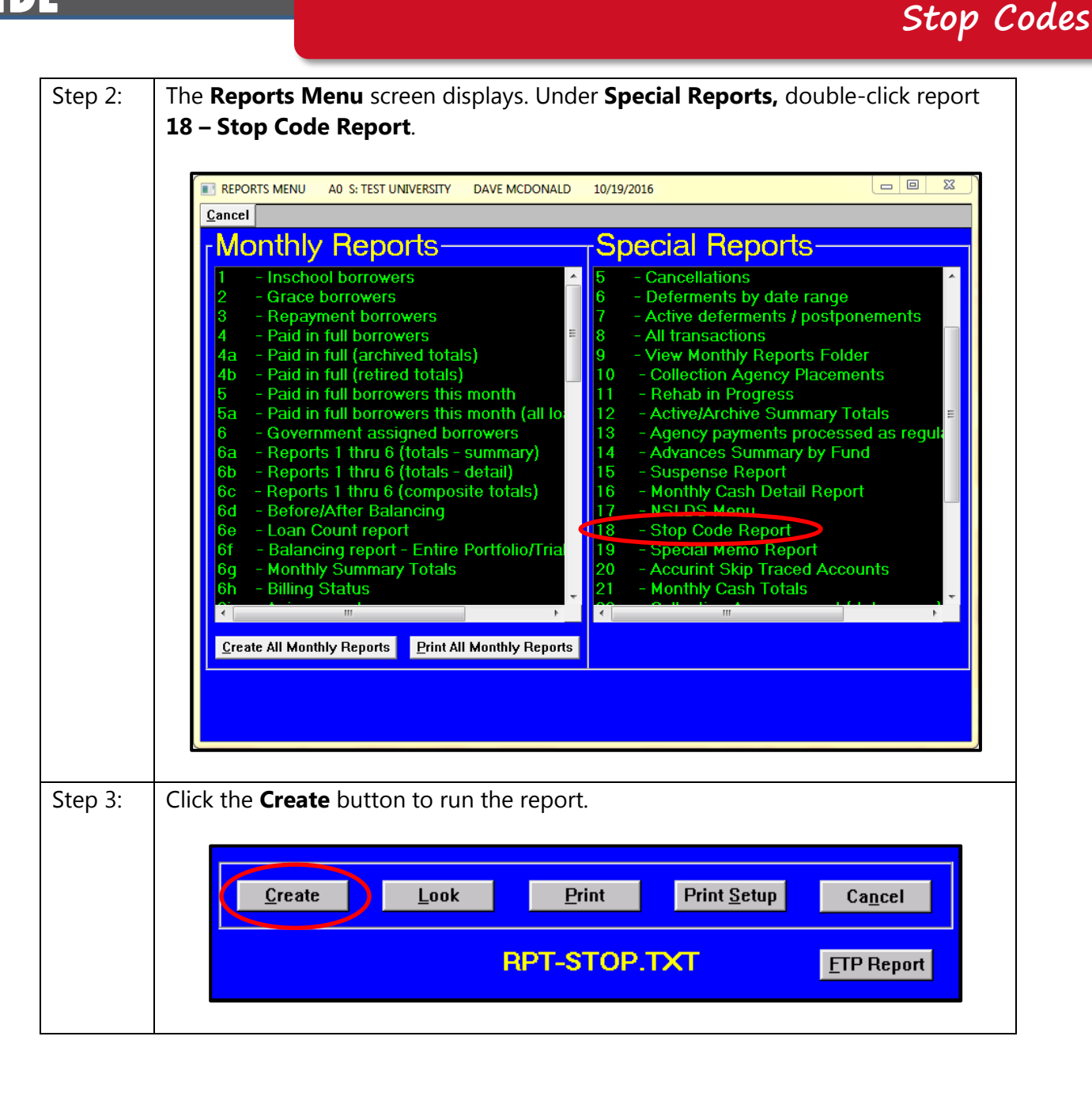

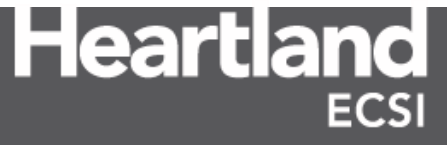

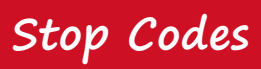

| Step 4: | To display the report, click the <b>Look</b> button.                                                                                                    |  |  |
|---------|----------------------------------------------------------------------------------------------------|--|--|
|         |                                                                                                    |  |  |
|         | DATE RUN: 10/19/2016 TEST UNIVERSITY<br>TIME RUN: 17:10 STOP CODE REPORT                                                                                                    |  |  |
|         | CP STUDENT FUND STUDENT STOP STOP COLL<br>CD NUMBER TYPE NAME TYPE STATUS CODE                                                                                                    |  |  |
|         | LD NUME THE NUME THE STOP AUTO AGENCY TURNOVER PERFORMANT CLOCK   A0 0011-02-0333 FRE24A NUME FTOP AUTO AGENCY TURNOVER PERFORMANT 2 WONTH(5) LEFT WANTH(5) LEFT WANTH(5) LEFT |  |  |
|         | TOTAL STOP CODES = 46                                                                                                    |  |  |
|         |                                                                                                    |  |  |
|         | Column Definition                                                                                                    |  |  |
|         | CP CD The campus code associated with the loan containing<br>the stop code.                                                                                                    |  |  |
|         | Student Number The borrower's account number.                                                                                                    |  |  |
|         | Fund TypeLoan in SAL containing the stop code.                                                                                                    |  |  |
|         | Student Name Borrower's name as listed in SAL.                                                                                                    |  |  |
|         | Stop TypeThe type of stop code applied to the borrower's loan.                                                                                                    |  |  |
|         | Stop StatusDefines if the stop is temporary or permanent. If<br>temporary, lists the duration of the stop code.                                                                                                    |  |  |
|         | Coll CodeThe collector associated with the loan if the loan is<br>coded with collections.                                                                                                    |  |  |

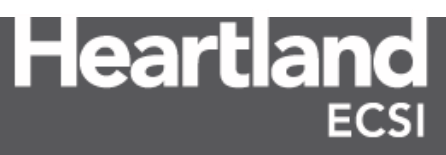